## **Communicator Business V5**

Date: 01/04/22

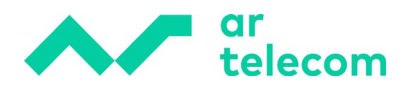

## Índice

| 1 | INSTALAÇÃO DO COMUNICADOR BUSINESS        | .3 |
|---|-------------------------------------------|----|
| 2 | REGISTAR EXTENSÃO NO COMUNICADOR BUSINESS | .9 |

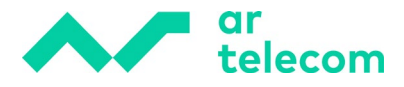

## **1** Instalação do Comunicador Business

Aceda ao ficheiro de instalação no site da **Ajuda** que é acedido através do portal MeetIP.

| 🙅 MeetlP             | • meetip.net |                    | 0 |       | 9 |
|----------------------|--------------|--------------------|---|-------|---|
| Principal Configurar | MeetiP-      | Servicio de<br>PBX |   | Ayuda | ] |

Uma vez dentro, transfira o ficheiro correspondente (.exe, .dmg ou .deb), escolhendo de acordo com o sistema operativo do seu computador: MacOSx, Windows ou Linux.

| Communicator                                         |                    |  |  |  |
|------------------------------------------------------|--------------------|--|--|--|
| Softphone para instalar en el ordenador              |                    |  |  |  |
| Manual instalación Communicator     DESCARGAR MANUAL |                    |  |  |  |
| Manual de uso del Communicator DESCARGAR MANUAL      |                    |  |  |  |
| Decarga de aplicación Communicat                     | or V5.3.5<br>LINUX |  |  |  |

Para instalar o ficheiro executável descarregado, siga os seguintes passos:

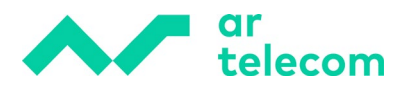

(Este manual incide sobre a instalação no sistema operativo Windows)

| Abriendo Communicator-5.3.5.exe     | ×                                                                                   |
|-------------------------------------|-------------------------------------------------------------------------------------|
| Ha elegido abrir:                   |                                                                                     |
| Communicator-5.3.5.exe              |                                                                                     |
| que es: Binary File (78,6 MB)       |                                                                                     |
| de: http://www.meetip.net           |                                                                                     |
| ¿Desea guardar este archivo?        |                                                                                     |
|                                     | Guardar archivo Cancelar                                                            |
| Communicator Setup                  | ×                                                                                   |
| Welcor                              | me                                                                                  |
| Welcome to t                        | he installer for Communicator 5.3.5.                                                |
| It is strongly re<br>before continu | ecommended that you exit all Windows programs<br>uing with this installation.       |
| If you have an<br>close the prog    | ny other programs running, please click Cancel,<br>grams, and run this setup again. |
| Otherwise, cli                      | ck Next to continue.                                                                |
|                                     |                                                                                     |
|                                     |                                                                                     |
|                                     |                                                                                     |
| < <u>B</u> ac                       | k <u>N</u> ext > <u>C</u> ancel                                                     |

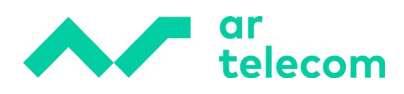

| R Communicator Setup                                                                                                    | X |
|----------------------------------------------------------------------------------------------------|---|
| License Agreement<br>Please read the following license agreement carefully.                                                                                                    |   |
| LEGAL : BY PRESSING THE "I ACCEPT" BUTTON AND/OR DOWNLOADING, COPYING<br>OR USING THE SOFTWARE, YOU ACCEPT, WITHOUT LIMITATION OR QUALIFICATION,<br>ALL OF THE TERMS AND CONDITIONS IN THIS AGREEMENT. IF YOU DO NOT AGREE<br>TO ALL OF THE TERMS OF THIS AGREEMENT, CLICK THE "DO NOT ACCEPT"<br>BUTTON.<br>YOU AGREE TO BE BOUND BY THE TERMS OF THIS EULA BY INSTALLING, COPYING,<br>OR USING THE SOFTWARE. IF YOU DO NOT AGREE, DO NOT INSTALL, COPY, OR<br>USE THE SOFTWARE; YOU MAY RETURN IT TO YOUR PLACE OF PURCHASE FOR A<br>FULL REFUND, IF APPLICABLE.<br>"COMMSware" End User License Agreement<br>NOTE: If you have reason to believe that your product was acquired from an illegal source or<br>has been illegally modified, product updates likely will not work as designed and may cause<br>unexpected failures to your applications.<br>END LISED LICENSE AGREEMENT FOR CLIPPUIED'S SOFTWARE IMPORTANT_READ | * |
| I agree to the terms of this license agreement                                                                                                    |   |
| I do not agree to the terms of this license agreement                                                                                                    |   |
| < <u>B</u> ack <u>N</u> ext > <u>C</u> ancel                                                                                                    |   |

De seguida, grave o ficheiro na pasta que pretende, aconselhamos guardá-lo no local predefinido → Ficheiros de Programas (x86):

| 🛃 Communicator Setup                                                                                                    | ×                        |
|----------------------------------------------------------------------------------------------------|--------------------------|
| Installation Folder<br>Where would you like Communicator to be installed?                                                                           |                          |
| The software will be installed in the folder listed below. To select a different loo<br>new path, or click Change to browse for an existing folder. | cation, either type in a |
| Install Communicator to:                                                                                                    | Change                   |
| Space required: 195.0 MB                                                                                                    |                          |
| Space available on selected drive: 150.44 GB                                                                                                    |                          |
|                                                                                                    |                          |
| < <u>B</u> ack <u>N</u> ext >                                                                                                    | <u>C</u> ancel           |

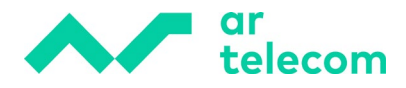

| 🌄 Communicator Setup                                                         | ×                         |
|------------------------------------------------------------------------------|---------------------------|
| Shortcut Folder                                                              |                           |
| Where would you like the shortcuts to be installed?                          |                           |
|                                                                              |                           |
| The shortcut icons will be created in the folder indicated below. If you dor | t want to use the default |
| folder, you can either type a new name, or select an existing folder from th | e list.                   |
|                                                                              |                           |
| Shortcut Folder:                                                             |                           |
| Communicator                                                                 | ~                         |
|                                                                              |                           |
|                                                                              |                           |
| <ul> <li>Install shortcuts for current user only</li> </ul>                  |                           |
| Make shortcuts available to all users                                        |                           |
|                                                                              |                           |
|                                                                              |                           |
|                                                                              |                           |
| < Rack Next >                                                                | Cancel                    |
|                                                                              |                           |
|                                                                              |                           |

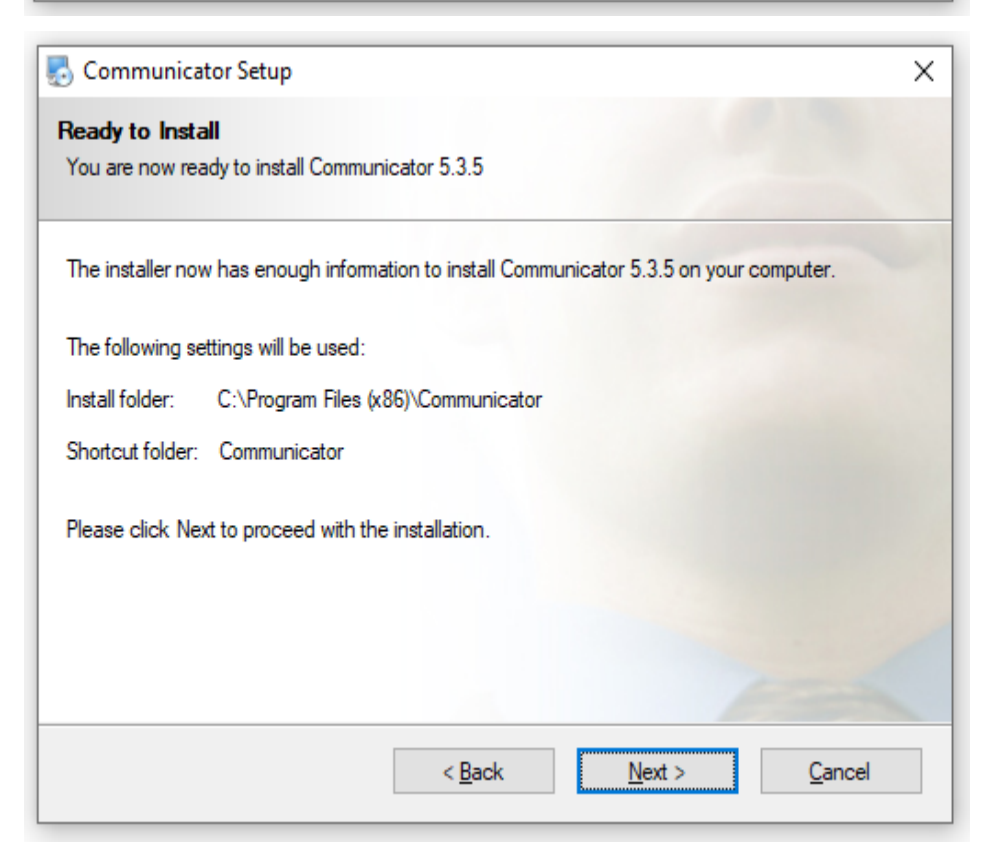

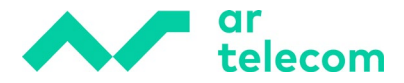

Se tiver o Microsoft Outlook aberto, feche para que possa continuar a instalação:

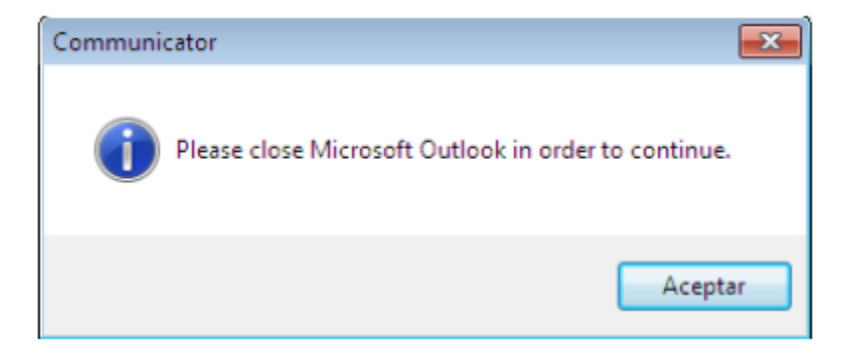

De seguida, a instalação iniciar-se-á automaticamente:

| Communicator Setup                                                | ×      |
|-------------------------------------------------------------------|--------|
| nstalling Communicator                                            |        |
| Please wait                                                       |        |
|                                                                   |        |
| Installing Files                                                  |        |
| C:\Program Files (x86)\Communicator\styles\chat\renkoo\\1f3bc.png |        |
|                                                                   |        |
|                                                                   |        |
|                                                                   |        |
|                                                                   |        |
|                                                                   |        |
|                                                                   |        |
|                                                                   |        |
|                                                                   |        |
|                                                                   |        |
|                                                                   | Cancel |
|                                                                   |        |

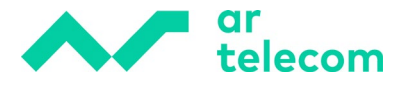

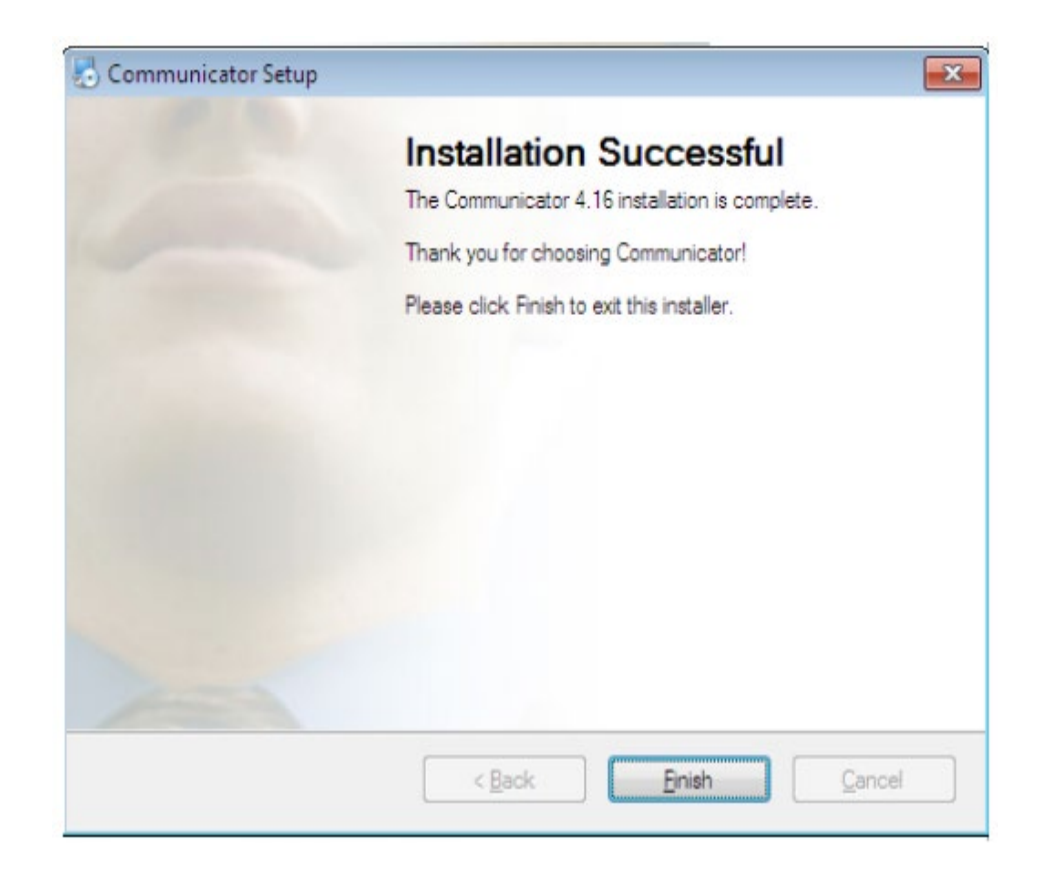

Uma vez terminada a instalação, pode aceder ao programa através da pesquisa do Windows Start.

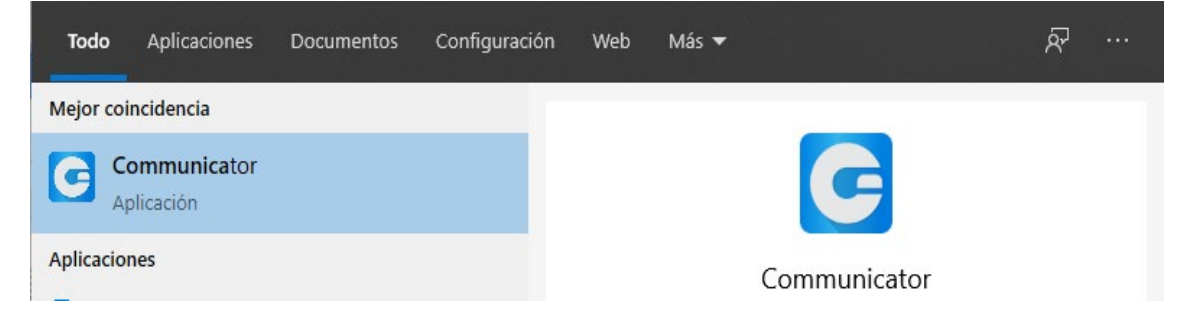

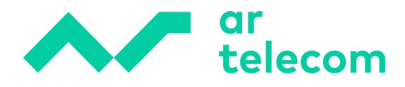

## **2** Registar extensão no Comunicador Business

Antes de registar a extensão, é necessário **ter uma licença Business atribuída** à extensão. A licença deve ser adquirida à LCR através dos canais definidos para o mesmo. Sem a licença, o comunicador nunca se registará. Para atribuir a licença, em permissões clique em Edições & Módulos:

| Oestinations |      |   | Enhanced S    | ervices |             |   |        |
|--------------|------|---|---------------|---------|-------------|---|--------|
| , Notes      |      |   | Editions & I  | Module  | 5           |   |        |
| ~            | Save | 1 | Save & E-mail | Å       | Copy As New | ÷ | Go bac |

Uma vez dentro, para atribuir a licença Business clique na caixa de verificação correspondente:

| Editions & Modules                            |                 | 8    |
|-----------------------------------------------|-----------------|------|
| Department templates Use department templates |                 |      |
| Editions ALL Business                         | Modules ALL CRM |      |
| Mobile                                        |                 | Sava |

Todas as extensões podem ser atribuídas usando o Batch Mode:

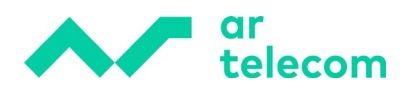

|                                                                            | · · · ·                                       |                                          |
|----------------------------------------------------------------------------|-----------------------------------------------|------------------------------------------|
| Home Setti                                                                 | ngs Batch Mode                                |                                          |
| Dashboard<br>Extensions<br>DIDs                                            | Department templates Use department templates |                                          |
| VR<br>Queues<br>Voicemail<br>Monitor<br>Reports<br>Statistics              | Editions ALL Business C Mobile                | Modules ALL CRM                          |
| Fax<br>CRM<br>System<br>LCR<br>Apps<br>Overview<br>Templates<br>Batch Mode | Extensions<br>106 - Pruehas Lesseps × 100 -   | Pruebas jesus X 200 - InaPOLY X     Save |
| Davicos                                                                    |                                               |                                          |

Depois disso, pode continuar com o registo da extensão.

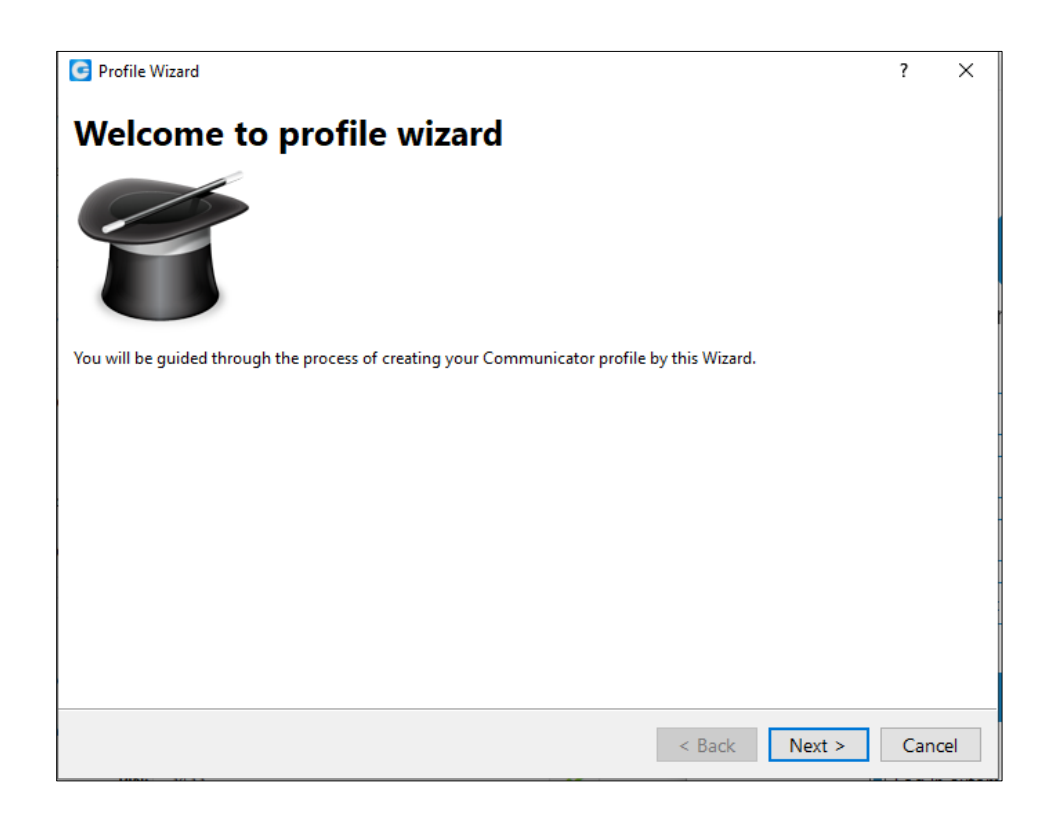

O registo será efetuado com os dados da extensão correspondente. Para isso é necessário:

• Conta de e-mail associada à extensão

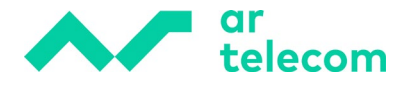

- Senha de utilizador
- Domínio do MeetIP correspondente

| Extensiones > Editar 🥻 Mostrar opciones avanzadas |                        |                      |   |   |  |
|---------------------------------------------------|------------------------|----------------------|---|---|--|
| General                                           |                        |                      |   |   |  |
|                                                   | Número de extensión:   | 122                  |   | ~ |  |
|                                                   | Nombre:                | Communciator Test    |   | ~ |  |
|                                                   | Correo Electrónico:    | communciator@test.es |   | ~ |  |
|                                                   | Departamento:          | Ninguno ×            | • | ~ |  |
| Autenticacion                                     |                        |                      |   |   |  |
|                                                   | Usuario:               | 200122               |   | • |  |
|                                                   | Contraseña SIP:        | 9JyZU7a-kVnN-cD6     | ۲ |   |  |
| c                                                 | Contraseña de Usuario: | ₩ Ra3o!t9bnuZXv*A3   | ۲ |   |  |
|                                                   | PIN:                   | 3433                 |   | * |  |

De seguida, introduza o e-mail e a palavra-passe do utilizador:

| C Profile Wizard                                                      | ?   | $\times$ |
|-----------------------------------------------------------------------|-----|----------|
| Account details<br>Specify your account server, extension and secret. |     | N        |
| Account Advanced                                                      |     |          |
| E-mail:                                                               |     |          |
| communciator@test.es                                                  |     |          |
| Password:                                                             |     |          |
| ••••••••                                                              |     |          |
|                                                                       |     |          |
|                                                                       |     |          |
|                                                                       |     |          |
|                                                                       |     |          |
|                                                                       |     |          |
|                                                                       |     |          |
|                                                                       |     |          |
|                                                                       |     |          |
|                                                                       |     |          |
| < Back Next >                                                         | Can | cel      |

A seguir, introduza o domínio correspondente no separador Avançado

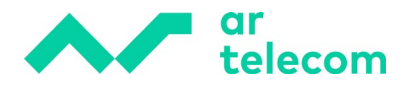

| G Profile Wizard                                                                                                    |              | ?   | Х   |
|----------------------------------------------------------------------------------------------------|--------------|-----|-----|
| Account details<br>Specify your account server, extension and secret.                                                                             |              |     | Ď   |
| Account Advanced                                                                                                    |              |     |     |
| You can specify Login server and/or SIP proxy manually. If not specified, application discover Login server automatically through DNS SRV record. | n will try f | to  |     |
| sipXX.meetip.net                                                                                                    |              |     |     |
| SIP proxy (leave empty to use server settings):                                                                                                   |              |     |     |
| ☑ Use Proxy settings from the Operating System                                                                                                    |              |     |     |
| < Back                                                                                                    | lext >       | Can | cel |

| C Profile Wizard                                                            | ?   | ×   |
|-----------------------------------------------------------------------------|-----|-----|
| <b>Profile name</b><br>To start the proces give a name to your new profile. |     | 2   |
| Profile name:                                                               |     |     |
| Communciator                                                                |     |     |
|                                                                             |     |     |
|                                                                             |     |     |
|                                                                             |     |     |
|                                                                             |     |     |
|                                                                             |     |     |
|                                                                             |     |     |
|                                                                             |     |     |
|                                                                             |     |     |
|                                                                             |     |     |
| < <u>B</u> ack <u>N</u> ext >                                               | Can | cel |

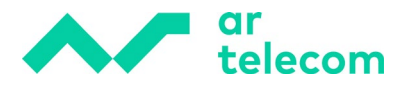

Da primeira vez que aceder ao Comunicador, o sistema vai solicitar a alteração da senha por motivos de privacidade e segurança.

| G Change password                                                                                                    | ?                                 | ×    |
|----------------------------------------------------------------------------------------------------|-----------------------------------|------|
| This is the first time you are logging in, and you n<br>your password. You need to create a strong pass<br>includes at least 1 uppercase/lowercase letter, one<br>digits and at least 1 special character. | eed to ch<br>word that<br>or more | ange |
| New password (8 characters minimum):                                                                                                    |                                   |      |
|                                                                                                    |                                   |      |
| Re-type password:                                                                                                    |                                   |      |
| Password strength:                                                                                                    |                                   |      |
| Very Weak - 0%                                                                                                    |                                   |      |
|                                                                                                    | 0                                 | K    |
| Log In automatically on startup                                                                                                    |                                   |      |

Forgot my password

A palavra-passe deve conter pelo menos uma maiúscula, uma minúscula, um número, um símbolo (\$%&?! ¿!) e 8 caracteres.

e 8 caracteres.

De seguida, defina a utilização do softphone por defeito:

| Profile Wizard                                                                        | ?              | × |
|---------------------------------------------------------------------------------------|----------------|---|
| Phones<br>Setup your Office and Mobile phones.                                        |                | 6 |
| Office Mobile                                                                         |                |   |
| Deskphone                                                                             |                |   |
| Control calls on your IP deskphone from your computer.<br>Change settings             | Set as default |   |
| Softphone                                                                             |                |   |
| Use softphone<br>Make phone and video calls using your computer's microphone, speaker | and camera.    | ] |
|                                                                                       |                |   |

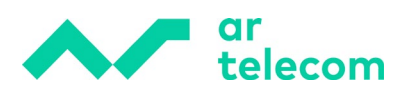

Desta forma, o registo da extensão é concluído com sucesso:

| Profile Wizard                              |                                        | ? >      |
|---------------------------------------------|----------------------------------------|----------|
| Summary<br>Please check the profile details | s and make sure that they are correct. |          |
| Profile name:                               | Communciator                           |          |
| E-mail:                                     | communciator@test.es                   |          |
| Password:                                   | *******                                |          |
| Login server:                               | sip28.meetip.net                       |          |
| Phones:                                     | Softphone, Deskphone                   |          |
| SIP proxy:                                  | (not set)                              |          |
|                                             |                                        |          |
|                                             |                                        |          |
|                                             |                                        |          |
|                                             |                                        |          |
|                                             |                                        |          |
|                                             |                                        |          |
|                                             |                                        |          |
|                                             |                                        |          |
|                                             |                                        |          |
|                                             |                                        |          |
|                                             |                                        |          |
|                                             |                                        | <b>C</b> |
|                                             | < <u>B</u> ack <u>F</u> inish          | Cancel   |